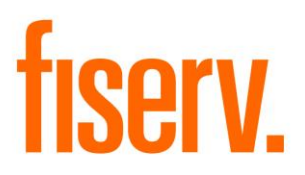

# **Troubled Debt Restructure Tracking**

LoanRestructureTracking.Menu.dnax Extension ID: 8a27c577-0bfe-4aa3-bbe9-48f5e8442158 © 2012 - 2017 Fiserv, Inc. or its affiliates. All rights reserved. This work is confidential and its use is strictly limited. Use is permitted only in accordance with the terms of the agreement under which it was furnished. Any other use, duplication, or dissemination without the prior written consent of Fiserv, Inc. or its affiliates is strictly prohibited. The information contained herein is subject to change without notice. Except as specified by the agreement under which the materials are furnished, Fiserv, Inc. and its affiliates do not accept any liabilities with respect to the information contained herein and is not responsible for any direct, indirect, special, consequential or exemplary damages resulting from the use of this information. No warranties, either express or implied, are granted or extended by this document.

#### http://www.fiserv.com

Fiserv is a registered trademark of Fiserv, Inc.

Other brands and their products are trademarks or registered trademarks of their respective holders and should be noted as such.

#### **Overview:**

This application is designed to assist in the fulfillment of troubled debt compliance regulations by providing an electronic means to track and update loan restructuring activities with the capability to automatically number and track each loan provision. The application provides for activity record generation for audit purposes. The application also allows for preview and printing of loan restructure activities.

### **Key Benefits:**

- Assists in the fulfillment of troubled debt compliance regulations
- Provides for activity record generation for audit purposes

### Processing:

In either the Person/Member Maintenance or Organization Maintenance, after the selected member/customer appears on the screen, the user will go to the Additional menu item and select Loan Restructure Tracking. A screen with account list will appear, if there are no accounts to display a message will show as "No Information Found." To view the loan restructure activities on an account, double click the account. The Summary section will list loan restructure activities if available; otherwise, a message will be displayed as "No Information Found."

To add a new activity, click the Add button, complete the entry form and click on "Process". The modification number is incremented automatically. If the bankruptcy checkbox is checked, all 3 textboxes (Date of Notice, Bankruptcy Type and Case Number) will be enabled; otherwise, disabled. If the number of modification exceeds the number on the calculation variable NbrMod, a message will be displayed as "The maximum number of modifications is \_\_\_\_\_." The interest rate entered must also be less than or equal to 100 or a message will be displayed as "The interest rate must be less than or equal to 100." If a user input ";", "&" or some SQL words, a message will be displayed as "Some special characters and SQL reserved words are not allowed." If the Date of Notice is greater than the Post Date, a message will be displayed as "The bankruptcy date cannot be a future date." If the user attempts to click the Process button twice, a message will be displayed as "The data has already been added." After processing successfully, a message will be displayed as "Processed Successfully."; otherwise, a message will be displayed as "Cannot add data, please try again later."

To update an existing activity, double click a record in the Summary section and make the necessary changes. After processing successfully, a message will be displayed as "Processed Successfully."; otherwise, a message will be displayed as "Cannot update data, please try again later." If the user does not make any changes and click the Process button anyways, a message will be displayed as "No changes made."

To delete an activity, select row(s) in the Summary section and click the Delete button. A message will be displayed as "Are you sure you want to delete the selected row(s)?" Click Yes to delete the row(s) or No to cancel. A message will be displayed as "Cannot delete data, please try again later." if delete was unsuccessful.

To view or print an activity, select row(s) in the Summary section and click View / Print button. If the report viewer DLLs are not in the specified folder or the LocDLL calculation variable is blank, a message will be displayed as "Report viewer DLLs are missing in the \_\_\_\_\_ folder.", where \_\_\_\_\_ is the folder path setup in the LocDLL calculation variable.

#### Authorization:

To grant a user access to this application, the authorization item TDR Tracking Form Auth Item (R0GD) needs to be assigned to an authorization group, such as tellers (TELL), to which the user has at least View and Inquiry access privileges. To grant users with update privilege, the TDR Tracking Update AuthItem (R0GB) needs to be assigned to the authorization group as well.

The following table lists the AuthItem that is used in the application:

| Name                     | Code | Туре     | Description (how used)                |
|--------------------------|------|----------|---------------------------------------|
| TDR Tracking Form        | R0GD | AuthItem | Authorization item for screen and GUI |
| AuthItem                 |      |          | access.                               |
| TDR Tracking Update Auth | R0GB | AuthItem | Authorization item for Update access  |
| Item                     |      |          | through CAPIs.                        |

#### Parameters:

N/A.

### Variables:

Only the value of the variables 9R70 to 9R78 can be customized by the financial institution.

#### Calculation Categories:

A calculation category is required to associate the variables to the application. The following calculation category is used for that purpose.

| Calculation Cat Code | Description (how used) |
|----------------------|------------------------|
| 9RFC                 | Custom Category        |

#### Calculation Types:

A calculation type is required to associate the variables to the application. The following calculation type is used for that purpose.

| Calculation | Calculation Type |                           |        |
|-------------|------------------|---------------------------|--------|
| Cat Code    | Code             | Description (how used)    | MjMiYN |
| 9RFC        | 9R0G             | Loan Restructure Tracking | Ν      |

## Calculation Variables:

The following calculation variables are required for the application. They are populated within the '9R0G' calculation type.

|            |      | Description (how          | Data |                              |
|------------|------|---------------------------|------|------------------------------|
| Variable   | Code | used)                     | Туре | Default                      |
| DocRef     | 9R70 | Use document              | STR  | Y                            |
|            |      | reference, Y or N         |      |                              |
| NbrMod     | 9R71 | Number of allowable       | STR  | 99                           |
|            |      | Ioan modification         |      |                              |
| LocDLL     | 9R72 | Report viewer folder      | STR  | G:\OSI\CORE\BIN\             |
|            |      | path                      |      |                              |
| DocClass   | 9R73 | Document                  | STR  | Confidential                 |
|            |      | Classification –          |      |                              |
|            |      | Confidential,             |      |                              |
|            |      | Proprietary or Public     |      |                              |
| LogoFile   | 9R74 | Financial Institution     | STR  | G:\OSI\CORE\IMAGES\FI_logo.j |
|            |      | Logo File Name and        |      | pg                           |
|            |      | Path                      |      |                              |
| AppTitle   | 9R75 | Application Title         | STR  | Loan Restructure Tracking    |
| AcctTyp    | 9R76 | Major type code of the    | STR  | CNS,CML,MTG,EXT,CK,SAV       |
|            |      | loans applicable for this |      |                              |
|            |      | application               |      |                              |
| CCtyp      | 9R77 | External id type code to  | STR  | MASK                         |
|            |      | get the credit card       |      |                              |
|            |      | number                    |      |                              |
| TempFolder | 9R78 | Folder path to use for    | STR  | C:\Temp\                     |
|            |      | storing the PDF file      |      |                              |
|            |      | temporarily. If left      |      |                              |
|            |      | blank, C:\ is used.       |      |                              |

## EXTN Schema:

This application creates 5 external tables: ModType, ModTypeDetail, ModLength, BankruptcyType and LoanRestructureTracking. ModType stores a list of loan modification type that will be used for the LoanRestructureTracking table. ModTypeDetail stores a list of loan modification type detail that will be used for the LoanRestructureTracking table. ModLength stores a list of loan modification length that will be used for the LoanRestructureTracking table. BankruptcyType stores a list of bankruptcy type that will be used for the LoanRestructureTracking table. LoanRestructureTracking contains all the loan restructure activities on loans that were modified. All five tables will not be deleted when the application is uninstalled because the data are required for audit purposes.

## ModType

| Name          | Description (how used)                          | Data Type             | Default |
|---------------|-------------------------------------------------|-----------------------|---------|
| ModTypCd      | Type of loan restructure modification           | VARCHAR2 (4<br>BYTE)  | Blank   |
| Description   | Description for ModTypCd                        | VARCHAR2<br>(60 BYTE) | Blank   |
| DateLastMaint | The date when the row was most recently updated | DATE                  | Sysdate |

## ModTypeDetail

| Name          | Description (how used)                          | Data Type             | Default |
|---------------|-------------------------------------------------|-----------------------|---------|
| ModTypDtlCd   | Detail type of loan restructure modification    | VARCHAR2 (4<br>BYTE)  | Blank   |
| Description   | Description for ModTypDtlCd                     | VARCHAR2<br>(60 BYTE) | Blank   |
| DateLastMaint | The date when the row was most recently updated | DATE                  | Sysdate |

## ModLength

| Name          | Description (how used)                                            | Data Type             | Default |
|---------------|-------------------------------------------------------------------|-----------------------|---------|
| ModLengthCd   | The length of loan restructure modification performed on the loan | VARCHAR2 (4<br>BYTE)  | Blank   |
| Description   | Description for ModLengthCd                                       | VARCHAR2<br>(60 BYTE) | Blank   |
| ModDays       | Number of Days based on ModLengthCd                               | NUMBER<br>(22,0)      | Blank   |
| DateLastMaint | The date when the row was most recently updated                   | DATE                  | Sysdate |

## BankruptcyType

| Namo          | Description (how used)                          | Data Typo             | Dofault |
|---------------|-------------------------------------------------|-----------------------|---------|
| Name          |                                                 | Dala Type             | Delault |
| BankruptTypCd | Type of bankcruptcy                             | VARCHAR2 (4<br>BYTE)  | Blank   |
| Description   | Description for BankruptTypCd                   | VARCHAR2<br>(60 BYTE) | Blank   |
| DateLastMaint | The date when the row was most recently updated | DATE                  | Sysdate |

## LoanRestructureTracking

| Name            | Description (how used)                       | Data Type    | Default  |
|-----------------|----------------------------------------------|--------------|----------|
| AcctNbr         | System assigned number that uniquely         | NUMBER       | Blank    |
|                 | identifies each account                      | (22,0)       |          |
| ModNbr          | System assigned number used to identify      | NUMBER       | Blank    |
|                 | each modification                            | (22,0)       |          |
| ModTypCd        | Type of loan restructure modification        | VARCHAR2 (4  | Blank    |
|                 |                                              | BYTE)        |          |
| ModDate         | Date of modification                         | DATE         | Blank    |
| UpdateBy        | The person who created or updated the        | VARCHAR2     | Blank    |
|                 | modification                                 | (60 BYTE)    |          |
| ApproveBy       | The person who approved the modification     | VARCHAR2     | Blank    |
|                 |                                              | (60 BYTE)    |          |
| DocRef          | Reference number of the document related     | VARCHAR2     | Blank    |
|                 | to the modification                          | (60 BYTE)    |          |
| ModTypDtlCd     | Detail type of loan restructure modification | VARCHAR2 (4  | Blank    |
|                 |                                              | BYTE)        |          |
| ModLengthCd     | The length of loan restructure modification  | VARCHAR2 (4  | Blank    |
|                 | performed on the loan                        | BYTE)        |          |
| DaysDelinqBefor | Number of days the loan is delinquent        | NUMBER       | Blank    |
| е               | before modification                          | (22,0)       |          |
| StatBefore      | The status of the loan before modification   | VARCHAR2 (4  | Blank    |
|                 |                                              | BYTE)        |          |
| OrigIntRate     | The original interest rate of the loan       | NUMBER (8,7) | Blank    |
| IntRateAfter    | The interest rate of the loan after          | NUMBER (8,7) | Blank    |
|                 | modification                                 |              |          |
| BalAmtBefore    | The principal balance of the loan before     | NUMBER       | Blank    |
|                 | modification                                 | (22,5)       |          |
| BalAmtAfter     | The principal balance of the loan after      | NUMBER       | Blank    |
|                 | modification                                 | (22,5)       | <b>D</b> |
| CollateralVal   | The fair value of the collateral associated  |              | Blank    |
|                 | with the loan                                | (22,5)       | <b>.</b> |
| NoticeDate      | The date of notice of the bankruptcy         |              | Blank    |
| BankruptTypCd   | Type of bankruptcy                           | VARCHAR2 (4  | Blank    |
| 0 NI            |                                              | BYIE)        | <b>D</b> |
| CaseNbr         | The case number associated with the          |              | Blank    |
|                 |                                              |              |          |
| DateLastMaint   | updated                                      | DATE         | Sysdate  |

This application uses a script (EXTNinsertRows.sql) to insert 3 required modification types (LMOD, TDR and IMPR) in the ModType table, 7 required bankruptcy types (CH7, CH11, CH12, CH13, DCHG, DSMS and RAFM) in the BankruptcyType table, 3 required modification types detail (EXTN, RWRT, RNWL) in the ModTypeDetail table and 10 required length of modification (1MO, 2MO, 3MO, 4MO, 5MO, 6MO, 7MO, 8MO, 9MO, PRMT) in the ModLength table.

# Scheduling and re-run information (for batch applications): $N/\Delta$

N/A

## Notices:

N/A

## Report (s):

N/A

## File Layout(s):

N/A

## Screens:

## Navigation:

Services > Relationships (Module) > Maintenance > Person / Member > Additional > Loan Restructure Tracking

Services > Relationships (Module) > Maintenance > Organization > Additional > Loan Restructure Tracking

### Screen Appearance:

| Account Number | Account Description         | Status      | Credit Card Number |
|----------------|-----------------------------|-------------|--------------------|
| 10.00          | Checking Account            | Closed      |                    |
|                | Savings Account             | Dormant     |                    |
| 1000 C         | Charge off Shares           | Chargeoff   |                    |
| 100000         | Unsecured Fixed Closed End  | Chargeoff   |                    |
|                | Automobile 61 Month or less | Non-Accrual |                    |
|                |                             |             |                    |

| Add   Delete   View / Print     Account Number     Immary     Coldification   Date<br>Modified   Updated By   Document<br>Reference   Detail Type of<br>Modification   Length of<br>Modification     1   Trouble Debt Restructure   10-02-2012   Kim   Mike   Extension   3 Months (90 Debt                        | on -               |                          |              |            |             |                |                |                    |
|----------------------------------------------------------------------------------------------------|--------------------|--------------------------|--------------|------------|-------------|----------------|----------------|--------------------|
| Add Delete View / Print   Immany   Iodification<br># Action Date<br>Modified Updated By Approved By Document<br>Reference Detail Type of<br>Modification   1 Troukle Debt Restructure 10-02-2012 Kim Make Extension 3 Months (90 December)                                                                         | an Restruc         | ture Tracking            |              |            |             |                |                |                    |
| Add Delete View / Print Account Number   minary minary Date Updated By Approved By Document<br>Reference Detail Type of<br>Modification Length of<br>Modification   1 Trouble Debt Restructure 10-02-2012 Kim Mike Extension 3 Months (90 Debt                                                                     |                    |                          |              |            |             |                |                | 2                  |
| Intrinsity       Idedification<br>#     Action     Date<br>Modified     Updated By     Approved By     Document<br>Reference     Detail Type of<br>Modification     Length of<br>Modification       1     Troukle Debt Restructure     10-02-2012     Kim     Mike     Extension     3 Months (90 During Contents) | Add                | Delete                   | /iew / Print |            |             | Account Number |                |                    |
| #     Action     Modified<br>Modification     Updated By     Approved By     Reference     Document<br>Modification     Modification       1     Trouble Debt Restructure     10-02-2012     Kim     Mile     Extension     3 Months (90 Debt)                                                                     | Immary<br>Addition |                          | Date         |            |             | Document       | Detail Type of | L ongth of         |
| 1 Trouble Debt Restructure 10-02-2012 Kim Mike Extension 3 Months (90 D                                                                                                    | #                  | Action                   | Modified     | Updated By | Approved By | Reference      | Modification   | Modification       |
|                                                                                                    | 1                  | Trouble Debt Restructure | 10-02-2012   | Kim        | Mike        |                | Extension      | 3 Months (90 Days) |
|                                                                                                    |                    |                          |              |            |             |                |                |                    |
|                                                                                                    |                    |                          |              |            |             |                |                |                    |
|                                                                                                    |                    |                          |              |            |             |                |                |                    |
|                                                                                                    |                    |                          |              |            |             |                |                |                    |
|                                                                                                    |                    |                          |              |            |             |                |                |                    |
|                                                                                                    |                    |                          |              |            |             |                |                |                    |
|                                                                                                    |                    |                          |              |            |             |                |                |                    |
|                                                                                                    |                    |                          |              |            |             |                |                |                    |
|                                                                                                    |                    |                          |              |            |             |                |                |                    |
|                                                                                                    |                    |                          |              |            |             |                |                |                    |
|                                                                                                    |                    |                          |              |            |             |                |                |                    |
|                                                                                                    |                    |                          |              |            |             |                |                |                    |
|                                                                                                    |                    |                          |              |            |             |                |                |                    |
|                                                                                                    |                    |                          |              |            |             |                |                |                    |
|                                                                                                    |                    |                          |              |            |             |                |                |                    |
|                                                                                                    |                    |                          |              |            |             |                |                |                    |
|                                                                                                    | lose               |                          |              |            |             |                |                |                    |

| I                         |                            |                    |            |
|---------------------------|----------------------------|--------------------|------------|
| Account Number            | and the second second      |                    |            |
| Member Name               | and the second             |                    |            |
| Action                    | » Trouble Debt Restruct    | Ire.               |            |
| Modification #            | 1                          | Modification Date  | 10.02.2012 |
| Lindated By               | » Kim                      | mounication bate s | •          |
| Approved By               | » Mike                     |                    |            |
| Document Reference        |                            |                    |            |
| tail Type of Modification | » Extension                | ~                  |            |
| Length of Modification    | » 3 Months (90 Days)       | ~                  |            |
| Days deling               | uent before modification   | »                  | 977        |
| St                        | atus before modification   | » Non-Accrual      | ~          |
|                           | Original interest rate     | »                  | 8.60000    |
| Intere                    | st rate after modification | »                  | 5.25000    |
| Principal Bala            | nce before modification    | »                  | 795.01     |
| Principal Ba              | alance after modification  | »                  | 795.01     |
| _                         | Collateral Fair Value      |                    | 1,275.00   |
| Bankruptcy?               | » 07-03-2012 🔺 🎹           |                    |            |
| Bankruntov Type           | > Chanter 13               |                    |            |
| Case Number               | » croptor to               |                    |            |
| Case Hamber               | -                          |                    |            |

| View «< < > >>      |                      |                    |   |
|---------------------|----------------------|--------------------|---|
| Loan Restruc        | ture Tracking        |                    |   |
|                     | Account Number       |                    |   |
|                     | Member Name          |                    |   |
|                     | Action               | Loan Modification  |   |
|                     | Modification #       | 1                  |   |
|                     | Modification Date    | 02-01-2012         |   |
|                     | Updated By           | Initial Upload     |   |
|                     | Approved By          | Initial Upload     |   |
| Do                  | cument Reference     |                    |   |
| DetailT             | /pe of Modification  | Rewrite            |   |
| Len                 | gth of Modification  | 3 Months (90 Days) |   |
| Days Delinquent     | efore Modification   |                    |   |
| Status t            | efore Modification   |                    |   |
| Ori                 | ginal Interest Rate  |                    |   |
| Interest Rate       | after Modification   |                    |   |
| Principal Balance t | efore Modification   | 11,109.70          |   |
| Principal Balance   | after Modification   | 11,109.70          |   |
| C                   | ollateral Fair Value |                    |   |
|                     | Date of Notice       |                    |   |
|                     | Bankruptcy Type      |                    |   |
|                     | Case Number          |                    |   |
|                     |                      |                    |   |
|                     |                      |                    |   |
|                     |                      |                    |   |
|                     |                      |                    |   |
| Confidential - 1    |                      |                    | - |
|                     |                      |                    |   |

## Field Listing:

Loan Restructure Tracking Account List Screen

| Field               | Description                                                      |
|---------------------|------------------------------------------------------------------|
| Account Number      | Account number of the loans, credit cards and deposit accounts   |
| Account Description | Minor code description of the account                            |
| Status              | Account current status                                           |
| Credit Card Number  | Credit card number of the account. Only applies to credit cards; |
|                     | otherwise, blank.                                                |
| Close Button        | Close the form                                                   |

Loan Restructure Tracking Summary Screen

| Field               | Description                                                             |
|---------------------|-------------------------------------------------------------------------|
| Add Button          | Add a new Loan Restructure activity                                     |
| Delete Button       | Delete an existing Loan Restructure activity                            |
| View / Print Button | Display and/or Print the information related to the Loan Restructure    |
|                     | activity                                                                |
| Account Number      | Account number of the loans, credit cards and deposit accounts          |
|                     | Summary                                                                 |
| Modification #      | Modification number of the Loan Restructure Tracking, incremented       |
|                     | automatically                                                           |
| Action              | Type of Loan Restructure modification                                   |
| Date Modified       | The date the Loan Restructure activity was created or updated           |
| Updated By          | The person who created or updated the Loan Restructure activity         |
| Approved By         | The person who approved the Loan Restructure activity                   |
| Document            | The reference number of the document associated with the Loan           |
| Reference           | Restructure activity                                                    |
| Detail Type of      | Detail type of Loan Restructure modification. Only applies to consumer  |
| Modification        | loans and credit cards; otherwise, blank.                               |
| Length of           | The length of Loan Restructure modification performed on the loan. Only |
| Modification        | applies to consumer loans and credit cards; otherwise, blank.           |
| Close Button        | Close the form                                                          |

Loan Restructure Tracking Detail Screen

| Field             | Description                                                             |
|-------------------|-------------------------------------------------------------------------|
| Account Number    | Account number of the loans, credit cards and deposit accounts          |
| Member/Customer   | Name of the account owner. Member Name or Customer Name                 |
| Name              | depending on the Financial Institution.                                 |
| Action            | Type of Loan Restructure modification                                   |
| Modification #    | Modification number of the Loan Restructure Tracking, incremented       |
|                   | automatically                                                           |
| Modification Date | The date the Loan Restructure activity was created or updated. Disabled |
|                   | if action selected is Impaired.                                         |
| Updated By        | The person who created or updated the Loan Restructure activity         |

| Field                  | Description                                                                                     |
|------------------------|-------------------------------------------------------------------------------------------------|
| Approved By            | The person who approved the Loan Restructure activity. Disabled if action selected is Impaired. |
| Document               | Reference number of the document associated with the Loan                                       |
| Reference              | Restructure activity, only visible if the DocRef calculation variable is set                    |
|                        | to Y                                                                                            |
| Detail Type of         | Detail type of Loan Restructure modification. Only required for consumer                        |
| Modification           | loans and credit cards; otherwise, disabled.                                                    |
| Length of              | The length of Loan Restructure modification performed on the loan. Only                         |
| Modification           | required for consumer loans and credit cards; otherwise, disabled.                              |
| Days delinquent        | Number of days the loan is delinquent before modification. Disabled if                          |
| before modification    | action selected is Impaired.                                                                    |
| Status before          | The status of the loan before modification. Disabled if action selected is                      |
| modification           | Impaired.                                                                                       |
| Original interest rate | The original interest rate of the loan. Disabled if action selected is                          |
|                        | Impaired.                                                                                       |
| Interest rate after    | The interest rate of the loan after modification. Disabled if action                            |
| modification           | selected is Impaired.                                                                           |
| Principal balance      | The principal balance of the loan before modification. Disabled if action                       |
| before modification    | selected is Impaired.                                                                           |
| Principal balance      | The principal balance of the loan after modification. Disabled if action                        |
| after modification     | selected is Impaired.                                                                           |
| Collateral Fair Value  | The fair value of the collateral associated with the loan                                       |
| Bankruptcy?            | If checked, all 3 bankruptcy textboxes (Date of Notice, Bankruptcy Type                         |
|                        | and Case Number) will be enabled; otherwise, disabled                                           |
| Date of Notice         | The date of notice of the bankruptcy                                                            |
| Bankruptcy Type        | Type of bankruptcy                                                                              |
| Case Number            | The case number associated with the bankruptcy                                                  |
| Close Radio Button     | Close the form after the process button is clicked                                              |
| Review Radio           | Keep the data on the screen for review after the process button is                              |
| Button                 | clicked                                                                                         |
| Process Button         | Add a Loan Restructure activity or update an existing one in the                                |
|                        | LoanRestructureTracking table                                                                   |
| Close Button           | Close the form                                                                                  |

### Additional Requirements:

- Fiserv DNA 4.2.2 or above
- .NET Framework 4.5.2
- MigraDoc Foundation needed to preview and print the Verification of Deposit form. This is an Open Source .NET library for modeling and rendering documents. The following DLLs are needed to be copied to the folder that was setup on the variable LocDLL.
  - MigraDoc.DocumentObjectModel.dll
  - MigraDoc.Rendering.dll
  - MigraDoc.RtfRendering.dll

MigraDoc Foundation is published under the MIT License.

| Copyright (c) 2005-2014 empira Software GmbH, Troisdorf (Ger    | many)     |
|-----------------------------------------------------------------|-----------|
| Permission is hereby granted, free of charge, to any person     |           |
| obtaining a copy of this software and associated documentation  |           |
| files (the "Software"), to deal in the Software without         |           |
| restriction, including without limitation the rights to use,    |           |
| copies of the Software, and to permit persons to whom the       |           |
| Software is furnished to do so, subject to the following        |           |
| conditions:                                                     |           |
|                                                                 |           |
| The above copyright notice and this permission notice shall be  |           |
| included in all copies or substantial portions of the Software. |           |
| THE SOFTWARE IS PROVIDED "AS IS", WITHOUT WARRANTY OF           | ANY KIND. |
| EXPRESS OR IMPLIED, INCLUDING BUT NOT LIMITED TO THE W          | ARRANTIES |
| OF MERCHANTABILITY, FITNESS FOR A PARTICULAR PURPOSE A          | AND       |
| NONINFRINGEMENT. IN NO EVENT SHALL THE AUTHORS OR COP           | YRIGHT    |
| HOLDERS BE LIABLE FOR ANY CLAIM, DAMAGES OR OTHER LIAB          | BILITY,   |
| WHETHER IN AN ACTION OF CONTRACT, TORT OR OTHERWISE,            | ARISING   |
| FROM, OUT OF OR IN CONNECTION WITH THE SOFTWARE OR TH           | IE USE OR |
| OTHER DEALINGS IN THE SOFTWARE.                                 |           |

- This also applies to commercial products (both open source and closed source).
- PDFsharp needed to convert the Verification of Deposit form to a PDF file. This is an Open Source library that easily creates PDF documents from any .NET language. The PdfSharp.dll is needed to be copied to the folder that was setup on the variable LocDLL.

PDFsharp is published under the MIT License.

Copyright (c) 2005-2014 empira Software GmbH, Troisdorf (Germany) Permission is hereby granted, free of charge, to any person obtaining a copy of this software and associated documentation files (the "Software"), to deal in the Software without restriction, including without limitation the rights to use, copy, modify, merge, publish, distribute, sublicense, and/or sell copies of the Software, and to permit persons to whom the Software is furnished to do so, subject to the following conditions: The above copyright notice and this permission notice shall be included in all copies or substantial portions of the Software. THE SOFTWARE IS PROVIDED "AS IS", WITHOUT WARRANTY OF ANY KIND, EXPRESS OR IMPLIED, INCLUDING BUT NOT LIMITED TO THE WARRANTIES OF MERCHANTABILITY, FITNESS FOR A PARTICULAR PURPOSE AND NONINFRINGEMENT. IN NO EVENT SHALL THE AUTHORS OR COPYRIGHT HOLDERS BE LIABLE FOR ANY CLAIM, DAMAGES OR OTHER LIABILITY, WHETHER IN AN ACTION OF CONTRACT, TORT OR OTHERWISE, ARISING FROM, OUT OF OR IN CONNECTION WITH THE SOFTWARE OR THE USE OR OTHER DEALINGS IN THE SOFTWARE.

- PDFsharp is Open Source.
- You can copy, modify and integrate the source code of PDFsharp in your application without restrictions at all.
- This also applies to commercial products (both open source and closed source).
- Authorization needs to be granted to employees who will be using the Loan Restructure Tracking App.
  - 1. If the app is going to be used by a small number of employees, you may elect to use the "auth" created in the script as follows:

- Go into Security module
- Search for employee
- Select Assign Authorizations tab
- Authorizations available are on left, and assigned ones are on right. The TDR Tracking Form Auth and TDR Tracking Update Auth would show up on left. They should be selected (moved to right) and processed
- 2. If the app is going to be used by one or more already established classes of employees (e.g., all Tellers) then there is already an existing Auth that represents the class of employees. Using this Auth, and the AuthItem code for Loan Restructure Tracking App, assign the newly created AuthItem into this Auth.
  - Go into Security module, then Authorizations menu
  - Search for the Auth that represents the class of employees
  - Select the Authorization Item Maintenance tab
  - Authorization Items available are on left, and assigned ones are on right. The CAPR 7783, TDR Tracking Form AuthItem and TDR Tracking Update AuthItem would show up on left. They should be selected (moved to right) and processed
  - Select the CAPR 7783 from the Selected list and click on the Authorization Permission Maintenance. Move all the available permission to the Selected list and processed
  - Select the TDR Tracking Form AuthItem from the Selected list and click on the Authorization Permission Maintenance. Move all the available permission to the Selected list and processed
  - Select the TDR Tracking Update AuthItem from the Selected list and click on the Authorization Permission Maintenance. Move all the available permission to the Selected list and processed

#### **Configuration Checklist:**

| Item                                                 | Test<br>Environment | Production<br>Environment |
|------------------------------------------------------|---------------------|---------------------------|
| Variables                                            |                     |                           |
| Associate Auth, Auth Item, corresponding Permissions |                     |                           |
|                                                      |                     |                           |

#### **Revisions:**

| Date    | App<br>Version # | Change                                                                                                    |
|---------|------------------|----------------------------------------------------------------------------------------------------|
| 09/2017 | 2.1.0.0          | Replaced the Microsoft Report Viewer so the form can be preview/print on DNA 4.2.2 and above. Added variable 9R78 - Temp Folder. Use CoreAPI Service for data update. |

| Date    | Арр       | Change                                                      |
|---------|-----------|-------------------------------------------------------------|
|         | Version # |                                                             |
| 11/2016 | 2.0.0.0   | Compiled in DNA SDK 4.2.2 and .Net Framework 4.5.2          |
| 11/2012 | 1.1.1.0   | Added deposit accounts to the account list screen. Added    |
|         |           | modification type detail and length of modification fields. |
| 04/2012 | 1.0.4.0   | Added another screen to list loans and credit cards. Fixed  |
|         |           | issue with Date of Notice.                                  |
| 03/2012 | 1.0.0.0   | Application Created.                                        |